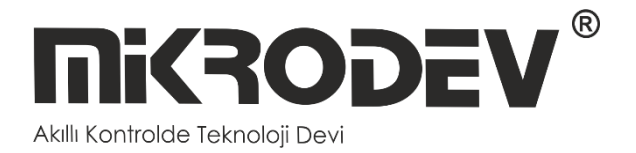

# MODBUS GATEWAY KONFİGÜRASYON YAZILIMI

 MBS100 SERİSİ MODBUS GATEWAY

> 12 / 2022 MIKRODEV\_SM\_MBS100\_CG\_v2.0

# İÇİNDEKİLER

| ŞEKİL L | İSTESİ                               |
|---------|--------------------------------------|
| Önsöz . |                                      |
| Mikrode | ev 'i Tanıyalım                      |
| UYARI!  |                                      |
| 1 MO    | DBUS GATEWAY KONFİGÜRASYON YAZILIMI6 |
| 1.1     | Genel Bilgi6                         |
| 1.2     | Cihaz Bağlantısı7                    |
| 1.3     | Çevrimdışı Ayarlar11                 |
| 2 MO    | DBUS GATEWAY AYARLARI12              |
| 2.1     | Durum Ekranı12                       |
| 2.2     | Temel Ayarlar13                      |
| 2.3     | MBS100 Mod Ayarları14                |
| 2.4     | Ayarları Cihaza Yükleme15            |
| 2.5     | Terminal17                           |

# ŞEKİL LİSTESİ

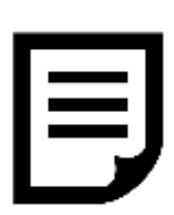

| 1 USB Bağlantı Ekranı             |
|-----------------------------------|
| 2 TCP Cihaz Arama Ekranı          |
| 3 TCP Bağlantı Ekranı             |
| 4 Versiyon Sorgulaması10          |
| 5 Versiyon Sorgu Cevabı10         |
| 6 Çevrimdışı Cihaz Seçim Ekranı11 |
| 7 Durum Ekranı12                  |
| 8 Temel Ayarlar Ekranı13          |
| 9 MBS100 Mod Ayarları Ekranı14    |
| 10 Ayarları Yükleme Ekranı15      |
| 11 Yükleme Onay Ekranı15          |
| 12 Seri Bağlantı Reset Süreci16   |
| 13 TCP Bağlantı Reset Süreci16    |
| 14 Terminal Komut Bölümü17        |
|                                   |

## Önsöz

Mikrodev MBS100 serisi MODBUS Gateway, RS232 ve RS485 hatları üzerindeki MODBUS RTU cihazlarını, MODBUS TCP ağlarına çıkarır. MBS100 serisi dönüştürücüler, MODBUS TCP protokolüne opsiyonel olarak GPRS, ETHERNET veya Wi-Fi ağları üzerinden bağlanır. Seri portlar 1 port RS232, 1 port RS485 veya 2 port RS485 olmak üzere iki farklı opsiyon olarak seçilebilmektedir.

TCP/IP bağlantısında, MODBUS protokolünde belirtilen soket tipine bağımlı kalmaksızın, istemci ya da sunucu (client/server) olarak çalışabilmektedir. Bu sayede port yönlendirmenin mümkün olmadığı noktalarında cihazlara, internet üzerinden erişim imkanı sağlanabilmektedir. TCP soket bağlantılarında çoklu bağlantı desteği de sunmakta olup, aynı port üzerinden 4 farklı TCP Master cihaza hizmet verebilmektedir.

Bağlantı kopma durumlarını otomatik algılama ve yeniden bağlantı gerçekleştirmesi; dinamik kuyruk yapısı ile farklı hızlar arası köprü oluşturabilmesi de Mikrodev MBS100 serisi dönüştürücülerin önemli özelliklerindendir.

Mikrodev MBS100 serisi dönüştürücülerin programlanmasında, Assistant programı kullanılmaktadır. Assistant programı sayesinde MBS100 ürünü parametre ayarları kolaylıkla gerçekleştirilir.

Dokümanın güncel versiyonu için lütfen www.mikrodev.com sitemizi takip ediniz.

## Mikrodev 'i Tanıyalım

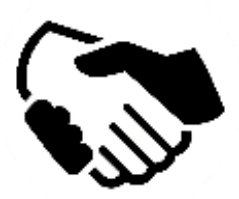

MİKRODEV, 2006 yılından beri endüstriyel kontrol ve haberleşme ürünleri geliştirmekte ve üretmektedir. MİKRODEV kamu ve özel sektördeki sistem entegratörlerine, OEM ve son kullanıcılara hizmet vermektedir.

Ürünlerimiz, endüstriyel otomasyon sektörünün gerektirdiği kalite standartlarına göre üretilmekte olup, ürünlerimizin kalitesi sahada uzun yıllar sorunsuz çalışmasıyla kendisini göstermektedir.

MİKRODEV, ürettiği Programlanabilir Lojik Kontrol cihazlarda, kendi tasarımı olan IEC 61131-3 uyumlu kütüphaneye sahip dünyadaki sayılı firmalardan biridir. Ayrıca, geliştirmeye açık, esnek, programlanabilir SCADA çözümü de MİKRODEV tarafından geliştirilmiş ve müşterilerinin kullanımına sunulmaktadır.

MİKRODEV ürünlerindeki performans ve geniş uygulama alanı ile şirketin sahip olduğu teknoloji know-how, müşterilerin daha hızlı, basitleştirilmiş ve düşük maliyetli sonuçlara ulaşmasına katkı sağlar.

### UYARI!

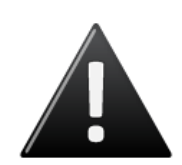

Programın geliştirme yazılımını sadece Mikrodev onaylı ürünler üzerinde kullanınız
 Fiziksel donanım konfigürasyonunuzu değiştirdiğinizde, ilgili uygulama programınıda güncelleyiniz.

 ✓ Geliştirilen program, sahada servise alınmadan ayrı bir şekilde test edilmeli, testler başarıyla tamamlandıktan sonra sahaya sevk edilmelidir.

✓ Tüm kaza önleme tedbirlerini ve Yerel kanunlarla tanımlanan güvenlik tedbirlerini alınız

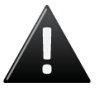

Bu kurallara uyulmaması, ölüm, ciddi yaralanmalar ve mal kaybına yol açabilir

#### **1 MODBUS GATEWAY KONFİGÜRASYON YAZILIMI**

#### 1.1 Genel Bilgi

Assistant programı, Mikrodev dönüştürücü (gateway) ürün grupları için gerekli tüm ayarlarının yapılması için kullanılır. Yazılım sayesinde, cihaz ayarları çevrimiçi ve/veya çevrimdışı olarak yapılabilmektedir. Cihaz üzerinde yüklü olan ayarların çekilmesi ve öncesinden kaydedilmiş ayarların cihaza yüklenmesi program sayesinden kolaylıkla sağlanmaktadır.

Program ile cihaz arasındaki bağlantı USB, Ethernet, GSM, Wi-Fi gibi çeşitli şekilerde kurulabilmektedir. Ethernet destekli cihazlar için; ağ üzerinde arama ve bağlantı bilgileri ile listeleme özelliği de vardır.

#### 1.2 Cihaz Bağlantısı

#### 1.2.1 USB Seri Bağlantı

PC ile Mikrodev cihaz arasında iletişimi kurma yöntemlerden biri de USB bağlantıdır. Bilgisayar ile Mikrodev cihazı arasında USB bağlantısını gerçekleştirmek için, Windows 7/8/8.1 işletim sistemli PClerde USB sürücüsünün yüklenmesi gerekmektedir. Windows 10 işletim sistemi için USB sürücüsünün yüklenmesine gerek yoktur. USB ile seri bağlantı için Assistant programı ana ekranındaki "Cihaza Bağlan ve Konfigüre Et" bölümündeki "USB üzerinden bağlan" kutucuğu seçilir. "USB Port Seçin" bölümünden bağlantı noktası seçilir ve "Bağlan" tıklanır. USB bağlantısı gerçekleşmiştir. (Şekil 1)

|                                                                                     | Char Vinatori Di Haldorda                     |                                         | -      | Ø | 3 |
|-------------------------------------------------------------------------------------|-----------------------------------------------|-----------------------------------------|--------|---|---|
| Bağlı değil                                                                         |                                               |                                         |        |   |   |
| Cihaza Bağlan ve Konfigüre Et                                                       |                                               |                                         |        |   |   |
| Bir bağlanlı tipi seçin. Cihazmızın uygun arayüz üzerinden bağlı olduğuna emin olun | C TCP Üzerinden Bağlan ☞ USB üzerinden bağlan | Ceurindia konfourasson icin burava bila | nn.    |   |   |
| USB Port Ayarları                                                                   |                                               |                                         |        |   |   |
| USB Port Seçin                                                                      | USB Serial Device (COM14)                     | •                                       | Bağlan |   |   |
|                                                                                     |                                               |                                         |        |   |   |
|                                                                                     |                                               |                                         |        |   |   |
|                                                                                     |                                               |                                         |        |   |   |

Şekil 1 USB Bağlantı Ekranı

#### 1.2.2 TCP Bağlantı – Cihaz Arama Modu

Yerel ağ içerisinde aktif halde çalışan Mikrodev cihazlarının IP adreslerini saptamak ve bağlantı kurabilmek için "Ağ Algılama" seçeneği kullanılır. Bunun için Assistant programı ana ekranından "Cihaza Bağlan ve Konfigüre Et" bölümünden "TCP Üzerinden Bağlan" kutucuğu işaretlendikten sonra "Ağ Algılama" kutucuğu işaretlenir. Ardından "Ağı Mikrodev Cihazları için Tarayın" tıklandıktan sonra ağ içerisindeki aktif durumda çalışan tüm Mikrodev cihazların seri numarası, IP adresi, dinleme portu ve yazılım versiyonları ekrana dökülür. (Şekil 2) Ekrana gelen listede bağlanılmak istenen cihazın üzerine çift tıklandığı zaman ilgili cihazla bağlantı gerçekleşmiş olur.

| 🔅 N | Aikrodev Assistant   | v3.13                  |                      |                                         |                                                 | -                                          | ٥ | × |
|-----|----------------------|------------------------|----------------------|-----------------------------------------|-------------------------------------------------|--------------------------------------------|---|---|
|     | <b>NiKRO</b>         | DEV®                   |                      |                                         | Cihaz Yönetimi Dil Hakkunda                     |                                            |   |   |
| •   | 🚽 Bağlı değil.       |                        |                      |                                         |                                                 |                                            |   |   |
|     |                      |                        |                      |                                         |                                                 |                                            | _ |   |
|     | Cihaza Ba            | ağlan ve Ko            | onfigüre Et          |                                         |                                                 |                                            |   |   |
|     | Bir haðlanh tini ean | No. Cibezinizio uvoiri | aravüz üzərindən h   | ລກັ້ງ ດີກັບດັບກຸລ ລາກ່າງ ດັບກ           | TCP Üzerinden Bağlan     C USB üzerinden bağlan |                                            |   |   |
|     | ,                    |                        |                      |                                         |                                                 | Cevrimdis konfigurasion idn burava bilavin |   |   |
|     |                      |                        |                      |                                         |                                                 |                                            | = |   |
|     | Select Network Dis   | scovery to search th   | e network for Mikrod | lev devices or enter the lp address and | C El le                                         |                                            | _ |   |
|     | port number of a o   | lo The                 |                      |                                         | Ağ Algılama                                     |                                            | _ |   |
|     | Ciboz Ala            | ulama                  |                      |                                         |                                                 |                                            |   |   |
|     |                      | Jilallia               |                      |                                         |                                                 |                                            | _ |   |
|     | Seri No              | IP Adresi              | Dinleme Portu        | Yazılım Versiyonu                       |                                                 |                                            |   |   |
|     |                      | 192.168.10.70          | 502                  | 16.08                                   |                                                 |                                            |   |   |
|     | 10942                | 192.168.10.27          | 502                  | 15.38                                   |                                                 |                                            |   |   |
|     | 5081                 | 192.168.10.62          | 501                  | 16.03                                   |                                                 |                                            |   |   |
|     |                      |                        |                      |                                         |                                                 |                                            |   |   |
|     |                      |                        |                      |                                         |                                                 |                                            |   |   |
|     |                      |                        |                      |                                         |                                                 |                                            |   |   |
|     |                      |                        |                      |                                         |                                                 |                                            |   |   |
|     |                      |                        |                      |                                         |                                                 |                                            |   |   |
|     |                      |                        |                      |                                         |                                                 |                                            |   |   |
|     |                      |                        |                      |                                         |                                                 |                                            |   |   |
|     |                      |                        |                      | Alciana Tamamlandi                      |                                                 | Search Network for                         |   |   |
|     |                      |                        |                      | Agrano ranafidi U                       |                                                 | Mikrodev Devices                           |   |   |
|     |                      |                        |                      |                                         |                                                 |                                            |   |   |

Şekil 2 TCP Cihaz Arama Ekranı

#### 1.2.3 TCP Bağlantı – Doğrudan Bağlantı

Yerel ağ içerisinde aktif halde çalışan cihazın IP adresi ve port numaralarını manuel olarak yazılıp bağlanılmak istenildiğinde "El ile" seçeneği kullanılır. Bunun için Assistant programı ana ekranından "Cihaza Bağlan ve Konfigüre Et" bölümünden "TCP Üzerinden Bağlan" kutucuğu işaretlendikten sonra "El ile" kutucuğu işaretlenir. Bağlanılacak cihazın IP adresi "Cihaz IP'si" bölümüne, port numarası ise "Port" bölümüne girilir ve "Bağlan" a tıklanır. (Şekil 3) IP adresi ve port numarası girilen Mikrodev cihazına bağlanılmış olur.

| 91 | Aikrodev Assistant v3.1                                                                                                   | )<br>EV®                                                   |                                                                                             | - | σ | × |
|----|----------------------------------------------------------------------------------------------------|------------------------------------------------------------|---------------------------------------------------------------------------------------------|---|---|---|
|    | Bağlı değil                                                                                                    |                                                            |                                                                                             | - |   |   |
|    | Cihaza Bağ                                                                                                    | lan ve Konfigüre Et                                        |                                                                                             |   |   |   |
|    | Bir bağlantı tipi seçin. C                                                                                                | ühazınızın uygun arayüz üzerinden bağlı olduğuna emin olun | 에 TCP Uterholm Bagion<br>C USB szemden bagion<br>Cevrindes konfisivasion ion burava bilavin |   |   |   |
|    | Select Network Discovery to search the network for Mirodev devices or enter the lp address and<br>port number of a device |                                                            | ゆ 回転<br>C Ağ Alglama                                                                        |   |   |   |
|    | Manuel Ba                                                                                                    | ğlantı                                                     |                                                                                             |   |   |   |
|    | Cihaz IP si                                                                                                    | 192.168.3.200                                              |                                                                                             |   |   |   |
|    | Port                                                                                                    | 502                                                        | Bağlan                                                                                      |   |   |   |
|    |                                                                                                    |                                                            |                                                                                             |   |   |   |
|    |                                                                                                    |                                                            |                                                                                             |   |   |   |
|    |                                                                                                    |                                                            |                                                                                             |   |   |   |

Şekil 3 TCP Bağlantı Ekranı

#### 1.2.4 Port Numaralandırmaları

Gateway cihazlarımızın PCB versiyonuna göre port konumları değişiklik gösterebilir. Doğru konfigürasyonu yapabilmek için cihaza USB ile bağlanıp terminal sekmesinde versiyon sorgulaması yapınız.

| Özel Komut Girişi |        |
|-------------------|--------|
| AT+VERSION=?      | Gönder |
|                   |        |

#### Şekil 4 Versiyon Sorgulaması

Alınan cevap şekildeki gibi olacaktır.

| Ocymyr i Chitre            | / oosyaya cogia |                        |  |  |  |  |
|----------------------------|-----------------|------------------------|--|--|--|--|
|                            |                 |                        |  |  |  |  |
| VERSION=MBS100_E_s15.52p66 |                 |                        |  |  |  |  |
|                            | OCGING TOTALO   | ION=MBS100_E_s15.52p66 |  |  |  |  |

#### Şekil 5 Versiyon Sorgu Cevabı

Burada dikkat edilmesi gereken husus gelen cevabın en sonunda bulunan "pXX" şeklindeki PCB versiyon numarasıdır.

VERSION=MBS100\_E\_s15.52p66

PCB versiyonlarına göre port numaralandırmaları aşağıdaki gibi olacaktır, eğer PCB numarası;

- p55 ise ;
  - Port 1 -> RS 232 (ROUTE 1)
  - Port 2 -> RS 485 (ROUTE 2)
- p66 ise;
  - Port 1 -> RS 485 (ROUTE 1)
  - Port 2 -> RS 232 (ROUTE 2)

#### 1.3 Çevrimdışı Ayarlar

Mikrodev cihazına bağlanmadan parametre ayarları yapılmak ve kaydedilmek istenildiğinde çevrimdışı bağlantı kullanılır. Çevrimdışı parametre ayarları yapılmak istendiğinde Assistant ana ekranında "Çevrimdışı konfigürasyon için buraya tıklayın" seçeneği tıklanır. Çıkan ekranda cihaz seçimi yapılır ve ardından "Bu cihazı seç" tıklanır. (Şekil 6) Seçili cihazın çevrimdışı parametre ayarları yapılabilir. Ek olarak aynı sayfada "Konfigürasyon dosyasından yükle" seçeneği ile daha öncesinde kaydedilmiş konfigürasyon değerleri de programa aktarılabilir.

| Mikrodev Assistant v3.13                                                                              |                                    | - 0 ×                           |
|----------------------------------------------------------------------------------------------------|------------------------------------|---------------------------------|
| <b>Mikrodev</b> <sup>®</sup>                                                                          | 📥 😳 🕕<br>Chaz Yănetimi DI Hakkanda |                                 |
| Bağlı değil                                                                                           |                                    |                                 |
| Geri<br>MOOBLS Ağ Geçi<br>MoOO Ağ Geçi<br>M-BUS Ağ Geçi<br>M-BUS Ağ Geçi<br>Seri Gateway<br>Remote IO | MBS100                             | Konfigürasyon dosyasından yükle |
| Chaz Tipi                                                                                             | J Device Family                    | Cínza Model                     |
|                                                                                                    |                                    |                                 |
|                                                                                                    | MBS100E                            |                                 |
|                                                                                                    | Bu chazı seç                       |                                 |
|                                                                                                    |                                    |                                 |

Şekil 6 Çevrimdışı Cihaz Seçim Ekranı

#### 2 MODBUS GATEWAY AYARLARI

#### 2.1 Durum Ekranı

Mikrodev cihazına bağlantı gerçekleştikten sonra ekrana cihazla alakalı bilgilerin bulunduğu genel bir bilgilendirme ekranıdır. Bu ekranda cihazın üretim bilgileri, IP ayarları ve seri bağlantı ayarları (port1, port2) bulunmaktadır. (Şekil 7) Ayrıca bu ekrandan cihazın web arayüzüne de erişme şansı bulunmaktadır. Web arayüzüne erişmek için "Cihazın web arayüzüne erişmek için buraya tıklayın" seçeneği tıklanır.

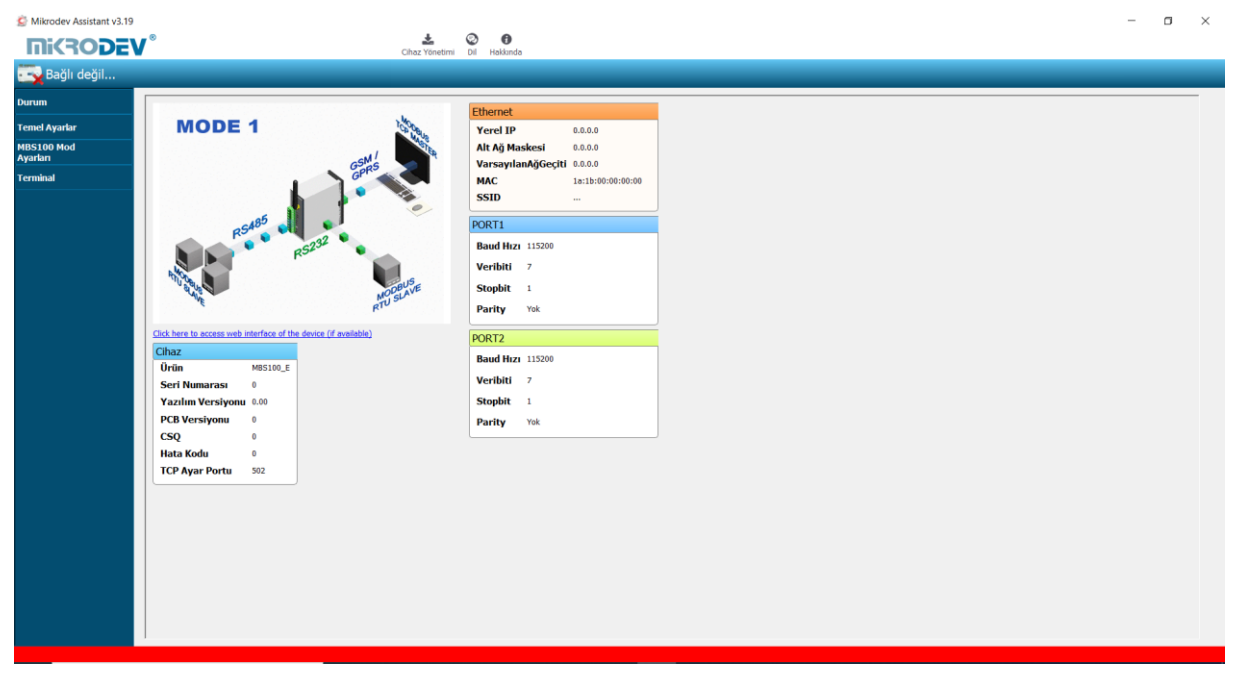

Şekil 7 Durum Ekranı

#### 2.2 Temel Ayarlar

Temel ayarlar bölümünde haberleşme tiplerine göre parametre set değerleri girilmektedir. Ethernet bağlantısı için yerel IP, ağ geçidi IP, alt ağ girilirken; GSM bağlantısı için APN, kullanıcı adı, kullanıcı şifresi girilir. Wi-Fi bağlantısı yapılmak istenildiğinde ise SSID (modem kullanıcı adı), şifre, Wi-Fi local IP, Wi-Fi gateway IP ve Wi-Fi netmask IP'si girilir. Ek olarak Mikrodev cihazına erişimi engelleme adına şifre tanımlaması bu sayfada gerçekleştirilir. Ayrıca bağlantı takip süreleri, oto reset süreleri ve konfigürasyon portu da girilebilir. İstenildiği takdirde "Bağlanıldıktan sonra ID Gönder" kutucuğu işaretlenerek bağlantı sonrası ID gönderme işlemi gerçekleştirilebilir. (Şekil 8)

| Mikrodev Assistant v3.13    | V® | Char Yonetmi DJ Hələrdə                                                                            | - a ×    |
|-----------------------------|----|----------------------------------------------------------------------------------------------------|----------|
| Bağlı değil                 |    |                                                                                                    |          |
| Durum                       |    | Ethernet GSM/GP                                                                                    | 35       |
| Temel Ayarlar<br>MBS100 Mod |    | Yerel Ip 0.0.0.0 APH                                                                               |          |
| Terminal                    |    | Ageegai IP  0.0.0 Kullans                                                                          | uAdı     |
|                             |    | DHCP Sitre                                                                                         |          |
|                             |    | Bağlantı Takip Süresi (sn)         0         Sifre           WiFi Lo         Vifi Lo         Sifre | cal Ip   |
|                             |    | Oto Reset Süresi(sn) 0 WiFi Ga WiFi Re                                                             | teway Ip |
|                             |    | Konfigürasyon Portu 502 Güvenlik                                                                   |          |
|                             |    | Bağlandıklan Sonra ID Gönder Seri No                                                               | 0<br> 0  |
|                             |    |                                                                                                    |          |
|                             |    |                                                                                                    |          |
|                             |    |                                                                                                    |          |

Şekil 8 Temel Ayarlar Ekranı

#### 2.3 MBS100 Mod Ayarları

MBS100 mod ayarları bölümünde Mikrodev cihazının MODBUS haberleşme ayarları yapılır. MODBUS TCP üzerinden bağlantı gerçekleşeceği durumlarda bağlantı tipinin sunucu veya istemci seçiminin yapılıp port ayarları tanımlanır. MBS100 serisi dönüştürücüler istemci (client) modda çalıştırılmak istenildiğinde seri (RTU) bağlantı tiplerine göre (RS232, RS485) ilgili kutucuk işaretlenir ve IP ayarı, port numarası, baud hızı, databit değeri, parity değeri ve stop bit değerleri set edilir. (Şekil 9)

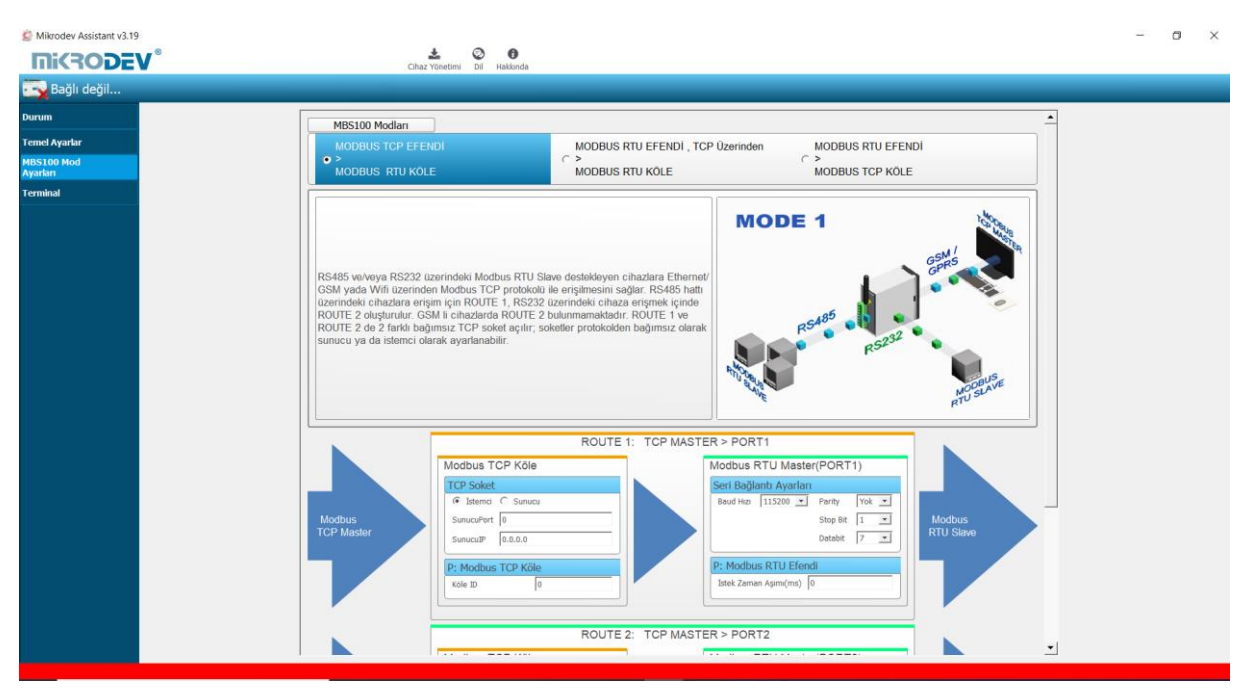

Şekil 9 MBS100 Mod Ayarları Ekranı

#### 2.4 Ayarları Cihaza Yükleme

Yapılan konfigürasyon ayarlarını cihaza göndermek için Assistant programı ekranındaki "Cihaz Yönetimi" e tıklanır. Ardından "Konfigürasyonu Gönder" seçeneği tıklanır. (Şekil 10)

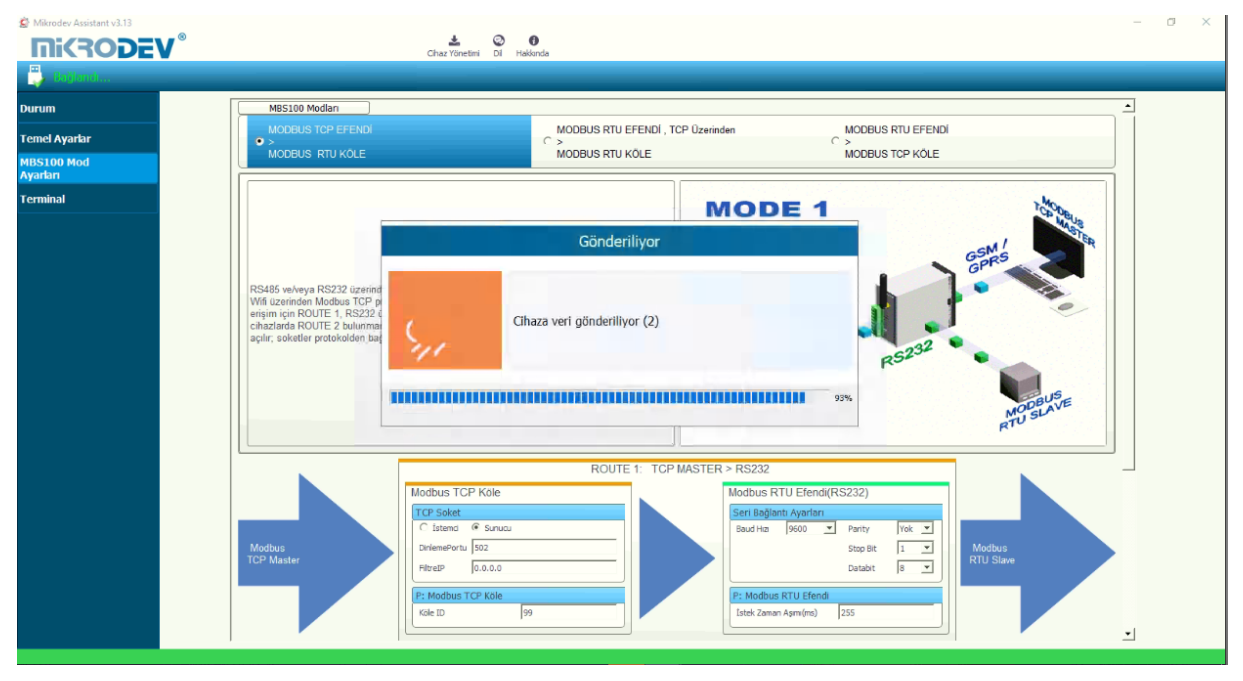

Şekil 10 Ayarları Yükleme Ekranı

Konfigürasyon gönderme işlemi tamamlandıktan sonra ayarlar kaydolması adına cihaz yeniden başlatılmalıdır. (Şekil 11)

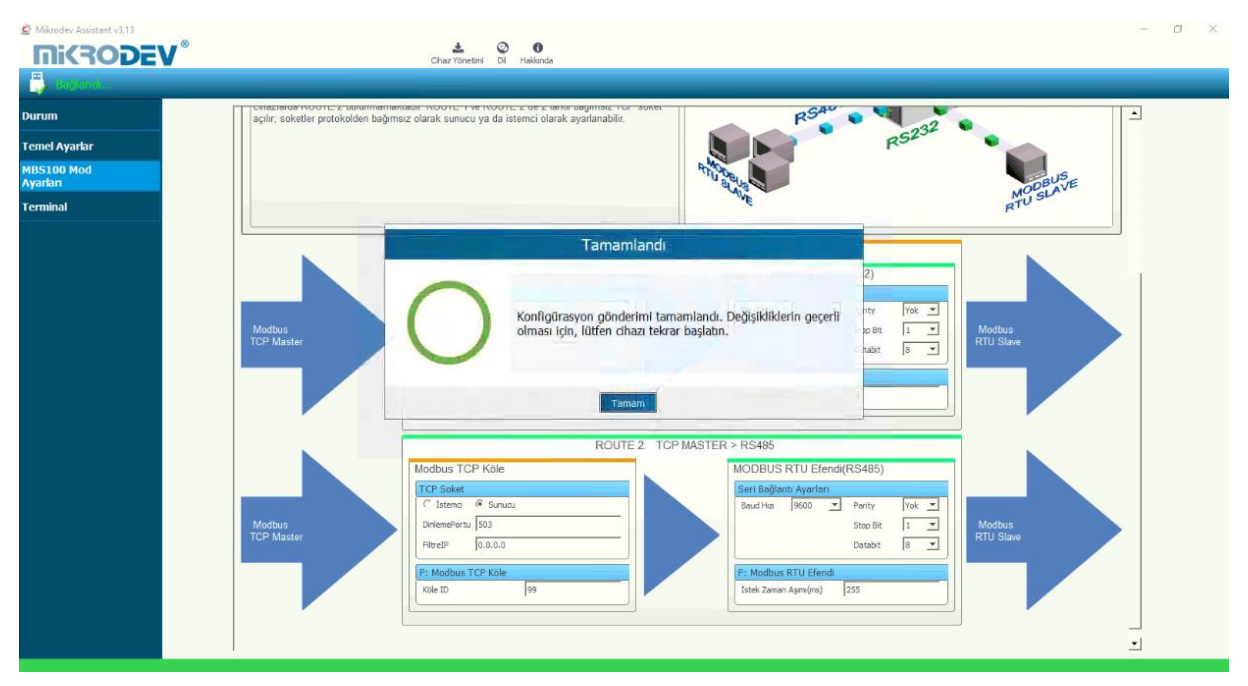

Şekil 11 Yükleme Onay Ekranı

Assistant programı ana ekranındaki "Cihaz Yönetimi" altındaki "Cihazı Yeniden Başlat" seçeneği tıklanarak cihazı yeniden başlatma işlemi gerçekleştirilir. Cihaz yeniden başlatıldığı sürede seri bağlantı üzerinden cihazla yeniden bağlantı kurabilmek için USB kablosunun çıkarılıp yeniden takılması gerekmektedir. (Şekil 12)

| Mikrodev Assistant v3.13 | - 0                                                                                               | × |
|--------------------------|---------------------------------------------------------------------------------------------------|---|
| <b>Mikrodev</b>          | Char Yönetimi Di Həkkında                                                                         |   |
| Bağlı değil              |                                                                                                   |   |
| Durum                    | açlır, soketler protokolden bağımsız olarak sunucu ya da istemci olarak ayarlanabilir.            |   |
| Temel Ayartar            | RS232                                                                                             |   |
| MBS100 Mod               | Market Sector                                                                                     |   |
| Terminal                 | RTUSLAVE                                                                                          |   |
|                          | C Tekra baglablyor ? ×                                                                            |   |
|                          | Cihazı Yeniden Başlatıyor                                                                         |   |
|                          |                                                                                                   |   |
|                          |                                                                                                   |   |
|                          | Mostuu<br>TCP Ma<br>bağlanılacak, Yaklasık 19 saniye kadar çihaza erisemeveceksiniz,<br>RTU Slave |   |
|                          |                                                                                                   |   |
|                          |                                                                                                   |   |
|                          | 99%                                                                                               |   |
|                          | Tekrar Bağlantıyı İptal EL                                                                        |   |
|                          | Modbus TCP Kole MODBUS RTU Efendi(RS485)                                                          |   |
|                          | TCP Soket Serusa                                                                                  |   |
|                          | Modbus Diriemerioru 503 Diriemerioru 503 Stople 1 M Modbus                                        |   |
|                          | TCP Master Databit 8 Y                                                                            |   |
|                          | P: Modbus TCP Kole P: Modbus RTU Efend                                                            |   |
|                          | Cile ID 99 Estek Zaman Agran(ms) 255                                                              |   |
|                          |                                                                                                   |   |
|                          | · · · · · · · · · · · · · · · · · · ·                                                             |   |

Şekil 12 Seri Bağlantı Reset Süreci

Cihaz yeniden başlatıldığı sürede TCP bağlantısı üzerinden cihazla yeniden bağlantı kurabilmek için yaklaşık 20 saniye bekledikten sonra cihaz ile PC arasındaki TCP bağlantısı otomatik olarak kurulacaktır. (Şekil 13)

| Bağlı değil                                                                                                   |  |
|----------------------------------------------------------------------------------------------------|--|
| Durum Ethernet G5M/GPRS                                                                                       |  |
| Temel Ayarlar Yerel Ip 192.168.10.65                                                                          |  |
| Serial Gateway<br>Ayarlam         AğGeçidi Ip         192.168.10.1                                            |  |
| Altağ Crenchadatiliner ? X                                                                                    |  |
| Cihazı Yeniden Başlatıyor                                                                                     |  |
| Bajlant (                                                                                                    |  |
| Bağlant Cihazınıza yeniden başladıktan sonra bağlanılacak. Yaklaşık 16 saniye kadar cihaza erişemeyeceksiniz. |  |
|                                                                                                    |  |
| Konfigu                                                                                                    |  |
| □ Bağık Tekrar Bağlantıyı İştal Et                                                                            |  |
|                                                                                                    |  |
|                                                                                                    |  |
|                                                                                                    |  |
|                                                                                                    |  |
|                                                                                                    |  |
|                                                                                                    |  |
|                                                                                                    |  |

Şekil 13 TCP Bağlantı Reset Süreci

#### 2.5 Terminal

Terminal bölümü MBS100 serisi dönüştürücüler ile ilgili komut satırlarının girildiği bölümdür. Bu bölümde cihaz içerisinden gelen bilgiler ekrana dökülür. "Özel Komut Girişi" kısmındaki boşluğa sorgu yapılacak komut yazılıp (Örn. AT+VERSION=?), "Gönder" tıklanarak cihaz içerisine sorgu gönderilmiş olur. Sorgu cevabı ise ekranda görünür. (Şekil 14) Ekrana dökülen sorguları temizlemek için "Konsol Penceresi" bölümündeki "Geçmişi Temizle" ye tıklanır.

| 🖄 Mikrodev Assistant v3.13 | -                                                                                                    | . 0    | × |
|----------------------------|----------------------------------------------------------------------------------------------------|--------|---|
| <b>Mikrode</b>             | V <sup>®</sup> Char Tortetti Di Halanda                                                                                                    |        |   |
| 📮 Bajjanda                 |                                                                                                    |        |   |
| Durum                      | Konol Pencresi                                                                                                    | l      |   |
| Temel Ayarlar              | Gegnaj Temzle                                                                                                    |        |   |
| MBS100 Mod<br>Ayarları     |                                                                                                    |        |   |
| Terminal                   |                                                                                                    |        |   |
|                            |                                                                                                    |        |   |
|                            |                                                                                                    |        |   |
|                            |                                                                                                    |        |   |
|                            |                                                                                                    |        |   |
|                            |                                                                                                    |        |   |
|                            |                                                                                                    |        |   |
|                            |                                                                                                    |        |   |
|                            |                                                                                                    |        |   |
|                            |                                                                                                    |        |   |
|                            |                                                                                                    |        |   |
|                            |                                                                                                    |        |   |
|                            |                                                                                                    |        |   |
|                            |                                                                                                    |        |   |
|                            |                                                                                                    |        |   |
|                            |                                                                                                    |        |   |
|                            | Une same une version of the second second seco | Gönder |   |
|                            |                                                                                                    |        | 1 |

#### Şekil 14 Terminal Komut Bölümü